# 6 Abschnitt Statistiken

## Sind Sie ein bevorzugtes Ziel der Spammer? Die Statistiken von MailCleaner sagen es Ihnen.

Die Sektion Statistiken gibt Ihnen die Anzahl von MailCleaner gefilterten Spams, Viren und gefährlicher Inhalte an.

#### Wahl der überprüften Adresse

Wenn Sie nur eine von MailCleaner überprüfte Adresse haben, wird ihre Statistik standardmässig angezeigt.

Wenn dagegen mehrere Adressen im selben Verwaltungsbereich gruppiert wurden, können Sie sie mit dem Auswahlmenü nach und nach überprüfen.

Wahl der überprüften Adresse

- wählen Sie die gewünschte Adresse aus dem Menü;
- je nach Ihrer Wahl werden die Seiten der Statistiken aktualisiert.

Abbildung 6-1 Das Menü zur Auswahl der überprüften Adresse

Geprüfte Adresse:

**Hinweis:** um die Statistiken Ihrer Adressen auf einer einzigen Seite zusammenzufassen, wählen Sie die Option *Alle* aus dem Menü.

#### Wahl der überprüften Periode

Die Statistiken werden in Abhängigkeit von einer Kalenderperiode berechnet. Sie definieren sie durch Angabe eines Blocks früherer Tage oder des Anfangs- und Enddatums.

Abbildung 6-2 Die Wahl der Periode der Statistiken

| Geprüfte Zeitspanne:                                                                                                    |                             |                      |  |  |  |  |
|----------------------------------------------------------------------------------------------------|-----------------------------|----------------------|--|--|--|--|
| For the second second | ▼ Okt. ▼ 2008 ▼ bis 7 ▼ Okt | 2008 - Aktualisieren |  |  |  |  |

Wahl der überprüften Periode

- wählen Sie eine Anzahl früherer Tage oder legen Sie frei das Anfangs- und das Enddatum fest;
- klicken Sie auf Aktualisieren ;
- je nach Ihrer Wahl werden die Seiten der Statistiken aktualisiert.

### Tabelle der Aktivitätsstatistiken

Die Aktivitätsstatistiken jeder Adresse werden in einer Tabelle dargestellt. Der Teil links bietet Ihnen eine grafische Darstellung, der Teil rechts die genauen Zahlen:

- die Anzahl der erhaltenen E-Mails;
- die Anzahl Viren und gefährlicher E-Mails;
- die Anzahl der Spams;
- die Anzahl der legitimen E-Mails.

Ausser nützlichen Infos über die Art der an Sie gerichteten E-Mails geben Ihnen die Statistiken Aufschluss über das gute Funktionieren von MailCleaner und die Qualität seines Filters.

#### Abbildung 6-3 Die Tabelle der Statistiken

| ~~ | Tätigkeitsstatistiken für die Adresse: jdoe@example.net (7 ietzte Tage) |                                              |     |         |  |
|----|-------------------------------------------------------------------------|----------------------------------------------|-----|---------|--|
|    | 212 empfangene Meldungen                                                | Empfangene Meldungen:                        | 212 |         |  |
|    |                                                                         | Meldungen mit Viren und gefährlichem Inhalt: | 1   | 0.47 %  |  |
|    | 7 letzte Tage                                                           | Meldungen, die als Spams betrachtet wurden:  | 194 | 91.51 % |  |
|    |                                                                         | Saubere Meldungen:                           | 17  | 8.02 %  |  |

Hinweis: Wenn Sie auf die Grafik klicken, erscheint statt einer linearen Grafik eine Tortengrafik.